インターネットバンキングによる 若草支店を指定したお振込みに係るご留意事項について

若草支店は、平成25年2月8日(金)の営業を最終営業日といたしまして小笠原 支店へ統合となります。

永年にわたり若草支店をご利用いただきましてありがとうございます。

インターネットバンキング(山梨中銀ダイレクト、山梨中銀Bizダイレクト)に おきまして、若草支店の預金口座を振込指定口座としたお振込みに係るご留意事項に つきまして、ご案内申しあげます。

お客さまにはご不便をおかけいたしますが、ご理解くださいますようお願い申しあ げます。

| 振込先指定方式  | 終了時期等                                                                                   |
|----------|-----------------------------------------------------------------------------------------|
| 都度指定     | 新口座番号でお振込みください。<br>ただし、平成25年2月8日(金)までは、若草支店口<br>座の振込指定が可能です。移管後の新口座に読み替えてお<br>振込みいたします。 |
| 振込・振替先一覧 | <u>別紙1により変更のお手続きをお願いいたします。</u><br>ただし、平成25年1月8日(火)以降、2年間は、移<br>管後の新口座に読み替えてお振込みいたします。   |

山梨中銀ダイレクト

山梨中銀Bizダイレクト(基本サービス)

| 振込先指定方式   | 終了時期等                                                                                   |
|-----------|-----------------------------------------------------------------------------------------|
| 事前登録      | 当行が移管先の新口座に変更しますので、お客さまによ<br>るお手続きは必要ありません。                                             |
| 都度指定      | 新口座番号でお振込みください。<br>ただし、平成25年2月8日(金)までは、若草支店口<br>座の振込指定が可能です。移管後の新口座に読み替えてお<br>振込みいたします。 |
| 最近10回の入金先 | 「入金先口座一覧」への登録口座につきましては、別紙<br>2により変更のお手続きをお願いいたします。                                      |
| 入金先口座一覧   | ただし、平成25年1月8日(火)以降、2年間は、移<br>管後の新口座に読み替えてお振込みいたします。                                     |

山梨中銀Bizダイレクト(伝送サービス)

| 振込先指定方式  | 終了時期等                                                                                                    |
|----------|----------------------------------------------------------------------------------------------------|
| 振込・請求先一覧 | 別紙3により変更のお手続きをお願いいたします。<br>ただし、平成25年5月2日(木)を振込指定日とする<br>お振込みまで、若草支店口座の指定が可能です。移管後の<br>新口座に読み替えてお振込みいたします。 |

口座振替、代金回収の請求データについても、同様の取扱いとなります。

- <お問い合わせ先>
  - 山梨中銀ダイレクトマーケティングセンター

電話 : 0 1 2 0 - 2 0 1 8 6 2

照会コード:山梨中銀ダイレクト(2)、山梨中銀Bizダイレクト(3)

【受付時間】月曜日~金曜日 9:00~17:00(ただし、祝日・12/31~1/3は除きます。)

以 上

(別紙1)

## 山梨中銀ダイレクトご利用のお客さま 「振込・振替先一覧」変更のお手続について

「振込・振替先一覧」(振込・振替の実績として登録されている分)に登録されている振込・振替先のうち、 金融機関名、支店名が「山梨中央銀行 若草支店」となっている先につきましては、平成25年1月8日 (火)以降、当該先へ振込・振替を行う際に、以下のとおり変更操作を行ってください。

- 1. 旧内容の削除
- (1)「メニュー画面」下部の「振込・振替先の削除」ボタンをクリックし、「振込・振替先削除(一覧表示)」画 面を表示します。

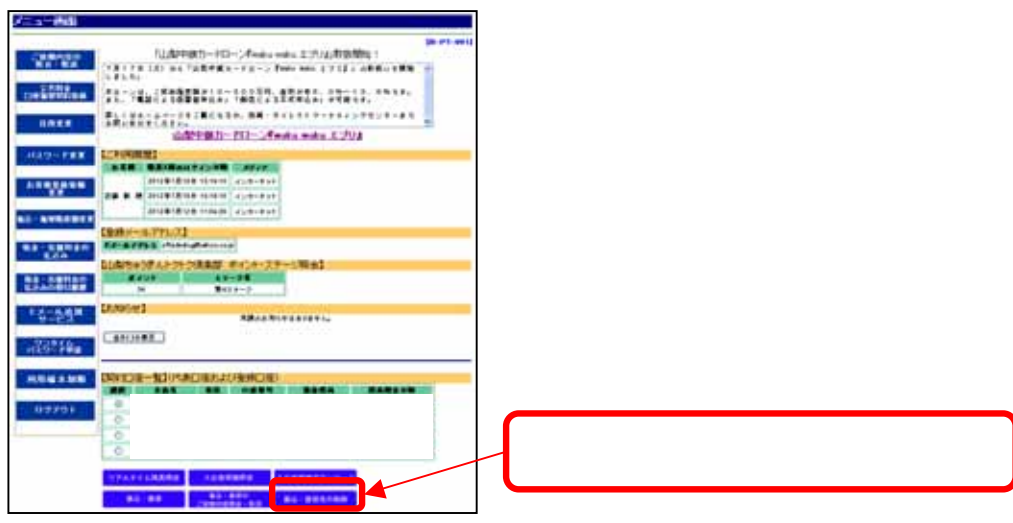

(2) 表示された振込・振替先のうち、金融機関名、支店名が、「山梨中央銀行 若草支店」となっている先 を選択し「決定」ボタンをクリックします。

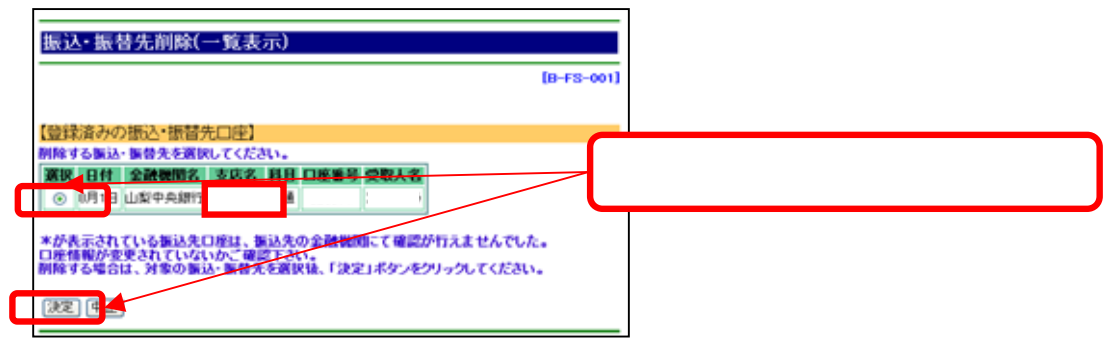

(3) 選択した振込・振替先の内容が表示されますので、ご確認のうえ「確認用パスワード」を入力し、「実行」ボタンをクリックします。

| 振込・振替先削除(実行)<br>-                                                                    |                                                      |
|--------------------------------------------------------------------------------------|------------------------------------------------------|
| 【登録内容】<br><u> 全融機関名</u><br>11世中央課行<br>支店名<br>若草支店<br>日<br>日<br>単中央課行<br>支店名<br>      | (8-F3-002)<br>内容をご確認のうえ「確認用パスワード」<br>入力し「実行ボタン」をクリック |
| *ようしければ確認用バスワードを入力して、「実行」ボタンをクリックしてください。<br>確認用バスワード: ソフトウェアキーボードを開く<br>実行: 一覧直面へ 中止 |                                                      |

- 2.新内容の登録
- (1) 当該振込・振替先の新しい支店名・口座番号で通常の振込・振替操作を行い、その「振込・振替(結 果確認)」画面で「登録」ボタンをクリックします。

| 版达•服督(結果種           | 認)                  |             |               |              |
|---------------------|---------------------|-------------|---------------|--------------|
| 39771<br>No. NWR.20 | ステップ#<br>単語・世界日入力)→ | 19978<br>RE | 29974<br>約米間間 |              |
|                     |                     |             | [B-K34-004]   |              |
| SHARE DIE           |                     |             |               |              |
| 支送名                 | 48 CIE#8            |             |               |              |
| 4/38,831            | 14                  | _           |               |              |
| (播达+播替先口座)          |                     |             |               |              |
| 全部物理名               | 山梨中央部門              | 全額          | #1,000        |              |
| 東昭名                 |                     | BEIA F BOTH | ¥ 105         |              |
| 0889                |                     | NOCEI       | 6月2日          | 「登録ボタン」をクリック |
| 受教人名                |                     |             |               | 豆球ホノン」をノリリノ  |
|                     | 上記の内容で観点・練習を効       | 行きました。      |               |              |
|                     | 新りがとうございました。        | 00+00]      |               |              |
| 受戦人名相違(第の事由)        | 19. NIABORINA       | Shutter     | あ却された場合は、     |              |
| ただし、第三百手取利につきま      | しては連続いたしませんのさ       | CTROLEN.    |               |              |
|                     | は、「金融」ボタンをクリック      | rceau.      |               |              |
| NAL CONTRACTOR      | C COMPANY (COMPANY) |             |               |              |
| 1630 LT-0001        | 1977-21- [499]      |             |               |              |

(2)「振込・振替先登録(実行)」画面で内容を確認し「確認用パスワード」を入力のうえ、「実行」ボタンを クリックします。新しい内容で当該振込・振替先が「振込・振替先一覧」に登録されます。

| 振込・振替先登録(実行)<br>──────                                                | (B-FT-001)  |                                    |
|-----------------------------------------------------------------------|-------------|------------------------------------|
| 【登録内容】<br>この描述・語書先を登録しますか。                                            |             |                                    |
| 金融機關名 山梨中央銀行<br>主任 2                                                  |             |                                    |
| 2000<br>利用<br>口座番号<br>受取人名                                            | 内容をご確<br>入力 | 「認のうえ「確認用パスワード」を<br>」し「実行ボタン」をクリック |
| *よろしければ確認用バスワードを入力して、ド気行」ボタンをクリックしてくださ<br>確認用バスワード:<br>ソフトウェアキーボードを開く | 80.         |                                    |
|                                                                       |             |                                    |

(別紙2)

## 山梨中銀Bizダイレクトご利用のお客さま 「入金先口座一覧」変更のお手続について

「入金先口座一覧」(都度指定方式による振込・振替先として登録されている分)に登録されている振込・ 振替先のうち、金融機関名、支店名が「山梨中央銀行 若草支店」となっている先につきましては、平成2 5年1月8日(火)以降、当該先へ振込・振替を行う際に、以下のとおり変更操作を行ってください。

1. 「メニューバー」(メニュー画面の左側)の「入金先口座登録・変更・削除」ボタンをクリックし、「入金先 口座登録・変更・削除」画面を表示します。

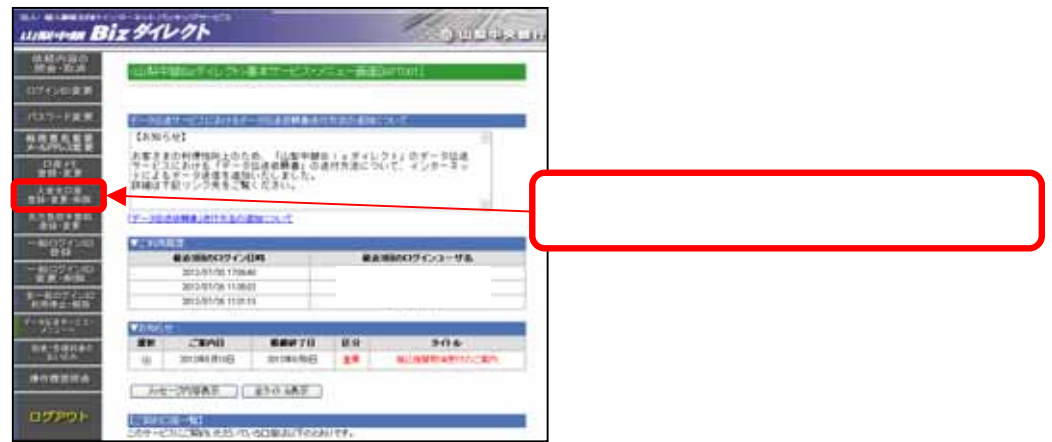

2. 表示された振込・振替先のうち、金融機関名、支店名が、「山梨中央銀行 若草支店」となっている先 を選択し「入金先口座変更」ボタンをクリックします。

| 1.24/12/20 | External Second          | 61                            |            |               |                             | ]                     |
|------------|--------------------------|-------------------------------|------------|---------------|-----------------------------|-----------------------|
| BROWNSHE   | THEFT ALL THE ALL A      | CONTRACTOR &                  |            |               |                             |                       |
| COLUMN ST  |                          |                               |            |               | W1000 1700                  |                       |
|            | HORL V                   | 1                             | 100        | 100           |                             |                       |
|            | 101 ISI                  |                               | 24         | 10            |                             |                       |
|            |                          | 200                           |            |               |                             | 「山梨中央銀行 若草支店」となっている先を |
| and .      | *                        |                               |            |               | 1                           | 選択し、入金先口座変更、ボタンをクリック  |
| an anno    |                          |                               |            |               |                             |                       |
| -          |                          |                               |            |               |                             |                       |
| 0 100      | teramura da              | 142 (39)<br>                  |            |               |                             |                       |
| 0          | C. L. Canton C. Van      | 若草支店                          |            |               | NAME AND ADDRESS OF TAXABLE |                       |
|            | IN THE REAL PROPERTY AND |                               | N. 1341. # | AND BUILDINGS | APPORT                      |                       |
| PEALS RAIL | Carage and the           | AND DESCRIPTION OF ADDRESS OF | A PACINE A | 4101440388.4  | Levie TRAL                  |                       |
| . ANODER   | - J. ARADEER             | A DATE OF THE OWNER           | t. mail /  |               |                             |                       |

3. 新しい支店名・口座番号を登録のうえ、「実行」ボタンをクリックします。新しい内容で当該振込・振替 <u>先が「入金先口座一覧」に登録されます。</u>

| 入会先に定文東高市(Siran)                     |                                         |
|--------------------------------------|-----------------------------------------|
| <b>全計框開</b> 各<br>支援者                 | 山和中央的()<br>(542)<br>若草支店                |
| 正更                                   | 変更ボタンをクリックし、振込先の金融機関名、<br>新しい支店名を登録します。 |
| 推会視聴: 世法 ≪<br>□用信号:<br>文句人名:<br>安藤名: | ★ 新しい口座番号を登録のうえ、<br>内容をご確認し「実行ボタン」をクリック |
|                                      |                                         |

(別紙3)

山梨中銀Bizダイレクト < データ伝送サービス > ご利用のお客さま 「振込・請求先一覧」変更のお手続について

「振込・請求先一覧」に登録されている先のうち、金融機関名、支店名が「山梨中央銀行 若草支店」となっている先につきましては、平成25年1月8日(火)以降、当該先へ振込・請求を行う際に、以下のとおり 変更操作を行ってください。

1. データ伝送サービスの「メニューバー」(メニュー画面の左側)の「登録追加・変更」ボタンをクリックし、 「登録内容の照会・追加・変更」画面を表示します。

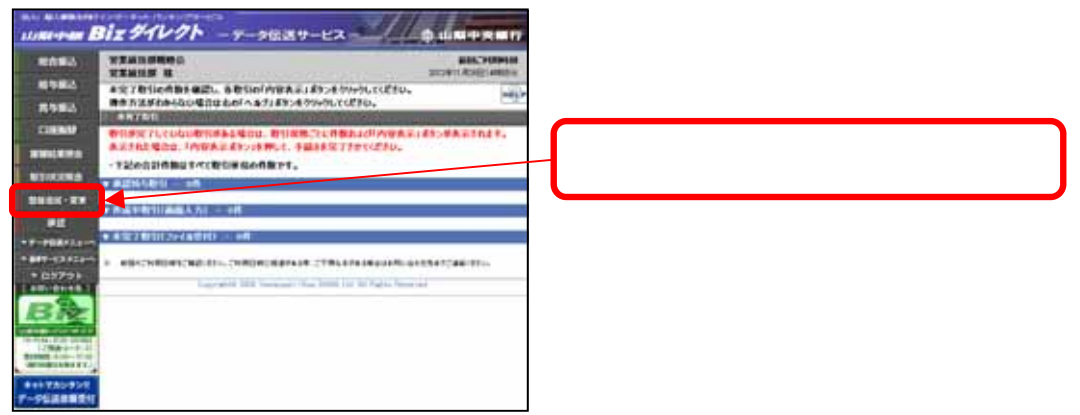

2. 総合振込等該当のデータ伝送サービスボタンをクリックします。

| 総合振込 給与:其与振込 口皮飯管    | 該当のデータ伝送サービスボタン |
|----------------------|-----------------|
| ユーザ講解 企業情報 街方角田平数科   | をクリック           |
| 先方我回手数料 操作編整用会 委托者メモ |                 |
| (2) 戻る               |                 |

3. 「振込・請求先を照会・編集」ボタンをクリックします。

| - (TOR010101B):追加<br><u></u> | ・変更・操作内容<br>にを追加<br>グループを | 振込先を照会・編集<br>作成・編集 | HEP   | · ' | 辰込・請求先を照会・編集」ボタン<br>をクリック |
|------------------------------|---------------------------|--------------------|-------|-----|---------------------------|
| 登録データ                        | ファイル取得                    | 登録データファイル受付        |       | L   |                           |
|                              |                           |                    | () 戻る |     |                           |

4. 表示された振込・請求先のうち、金融機関名・支店名が「山梨中央銀行 若草支店」となっているもの を選択し、「修正ボタン」をクリックします。

| ENNINE.                                | 3-#                                                        |                                                                                                    | 10000                                                                                                    | Camillariano                                                                                                    |               |  |               |                      |                      |                     |                          |          |
|----------------------------------------|------------------------------------------------------------|----------------------------------------------------------------------------------------------------|----------------------------------------------------------------------------------------------------|----------------------------------------------------------------------------------------------------|---------------|--|---------------|----------------------|----------------------|---------------------|--------------------------|----------|
| 226                                    | 3-4                                                        | HARTHI - 35                                                                                                    | 16                                                                                                    | LANKERN                                                                                                    |               |  |               |                      |                      |                     |                          |          |
| ***                                    | M                                                          |                                                                                                    | 0984                                                                                                    |                                                                                                    |               |  |               |                      |                      |                     |                          |          |
| #8.×6                                  |                                                            | -                                                                                                    | 886                                                                                                    | INNICERO                                                                                                    |               |  |               |                      |                      |                     |                          |          |
| 74-76                                  | 1                                                          | H .                                                                                                    |                                                                                                    |                                                                                                    |               |  |               |                      |                      |                     |                          |          |
| CONVERSE.                              |                                                            | <b>H</b>                                                                                                    | RHG                                                                                                    | 1                                                                                                    |               |  |               |                      |                      |                     |                          |          |
| RBNC20<br>RBNC20<br>(RBNB)40           | NATES (S.).<br>NATES (S.).<br>NATES (S.).                  |                                                                                                    | Almarica<br>Ilanmaric<br>Ilanmaric                                                                                                    | 科教育者:着生利用工作有效学校<br>(************************************                                                                                                    | THU.          |  |               |                      |                      |                     |                          |          |
| 889020<br>889020<br>(89804<br>-5284    | NETECCH<br>NETECCH<br>SER                                  | ADDE DESE                                                                                                    | ANNATICI'<br>1243MATIC<br>1281AAATIC                                                                                                    | NETE:#1400101655                                                                                                    | TTUL<br>BLTTF |  |               |                      |                      |                     |                          |          |
| 100020<br>100020<br>-504               | NATESISI<br>MANATISI<br>NATESISI<br>NATESISI<br>NATESISI   | anne zanij<br>stanne zanij<br>stranecame                                                                        | ADMATICS<br>にためいたす<br>2世界にためいたい<br>1パージ                                                                                                    | HARGE/RENATIONED<br>INATE: ETGANDESE<br>HARTE: ETGANDESE<br>REATINE: 1015 -                                                                                                    | THE BETT      |  |               |                      |                      |                     |                          |          |
| 1899C20<br>1899C20<br>-1899C40         | NR740(5)<br>RANR755<br>198742171<br>SRR                    | 2005 205                                                                                                    | Almertica<br>(注意があれた)<br>(注意)(人所込用)<br>1パージ<br>~10件を発示し                                                                                                    | HING 2.001487 0162.<br>014878.01248841<br>HATSLUTTET.<br>00<br>00<br>00<br>00<br>00<br>00<br>00<br>00<br>00<br>0                                                                                                    |               |  |               |                      |                      | <b>4</b> W [ . ] .  |                          | <b>-</b> |
| RDNCJI<br>RDNCJI<br>(RDDJA<br>- RDN-   | NITTO S.<br>NATIONAL<br>NATIONAL<br>NATIONAL<br>SIER<br>DA | 2000 2002<br>2000 200<br>2000 200<br>2000 200<br>2004                                                           | 1/1-5<br>-10 <b>158</b> -5<br>-10 <b>158</b> -5<br>-10 <b>158</b> -5<br>-10 <b>158</b> -5<br>-5<br>-50<br>-50<br>-50<br>-50<br>-50<br>-50<br>-50<br>-50<br>-5 | NATE A (1995年17月1日)<br>(1995年1月1日)<br>(1995年1月1日)<br>(1995年17日日)<br>(1995年1月1日)<br>(1995年1月11日)<br>(1995年1月11日)<br>(1995年1月11日)<br>(1995年1月11日)<br>(1995年1月11日)<br>(1995年1月11日)<br>(1995年1月11日)<br>(1995年1月11日)<br>(1995年1月11日)<br>(1995年1月11日)<br>(1995年11111)<br>(1995年111111)<br>(1995年1111111111)<br>( |               |  | 金融村<br>行 若    | 幾関・支<br>装す支属         | を店名:                 | が「山<br>こってし         | 梨中 <del>5</del><br>,1るも( | 央領の      |
| 10000000000000000000000000000000000000 | NATOLISI<br>NANATOLI<br>INTELLO<br>SAR<br>DA               | 2008 2052<br>2008 2052<br>2008 2052<br>2004 2052<br>2014<br>2014<br>2014<br>2014<br>2014<br>2014<br>2014<br>201 | 1ページ<br>- 10時ままーし<br>- 10時ままーし<br>- 10時ままーし<br>- 10時ままーし<br>- 10時ままーし<br>- 10時ままーし<br>- 10時ままーし<br>- 10時ままーし<br>- 10時ままーし<br>- 10時ままーし                        |                                                                                                    |               |  | 金融<br>行<br>つい | 幾関・支<br>皆草支に<br>て、「修 | を店名;<br>ち」とな<br>多正」ボ | が「山<br>こってい<br>ズタンで | 梨中5<br>ハるも(<br>をクリッ      | 央のク      |

5. 新しい支店名および口座番号を登録のうえ、「修正」ボタンをクリックします。

| (104m10302):             | 以先情報の修正<br>#0.*                                                                 |                        |
|--------------------------|---------------------------------------------------------------------------------|------------------------|
| RHINGH                   | eronia.                                                                         | 変更ボタンをクリックし、振込先の金融機関名、 |
| 221000                   | 147 LL \$19 A \$11                                                              | 新しい支店名を登録します           |
| <b>主江</b> 名              | 408 若草支店                                                                        |                        |
| 80-0860                  | 64E 0000514 (#### 0644m)                                                        |                        |
| 受教人名                     | עטפּלת לאיו                                                                     |                        |
| 8#6                      | ניספעת לאיות (אוד 1991)<br>אוד 1991 און גער גער גער גער גער גער גער גער גער גער |                        |
| 9#XL19                   | 1 F(+Ak2)                                                                       | 新しい古店夕お上75日広釆早た )      |
| 10MM/883-F               | 0 830.40<br>O 00886 (***********************************                        | 力のうえ、修正ボタンをクリック        |
| ren                      | ※ 85克田<br>〇九六島村                                                                 |                        |
| 55-7NE                   | Dn +<br>Dn 994.<br>Elexes<br>Diaxes                                             |                        |
| ■ 約至する場合は、<br>※ この新いた情報を |                                                                                 |                        |

データ伝送サービスの振込等データを当行ソフト(データ変換システム)で作成している場合、エクセ ルデータの振込・請求先マスタの変更が必要になります。